## •**ISOIVED** Help Docs

#### Employee Analytics - Birthdays

#### Introduction

Employee Analytics gives access to four different areas. This article will be focusing on the employee Birthdays section. To access navigate to Employee Admin Tools > Employee Analytics > Birthdays.

#### Birthdays

Birthdays allow the Customer to access a listing of their employee's birthdays. This can be done by using one of the following filters.

- All Birthdays
- Birthdays in next 7 days
- 1 January Birthdays
- 2 February Birthdays
- 3 March Birthdays
- 4 April Birthdays
- 5 May Birthdays
- 6 June Birthdays
- 7 July Birthdays
- 8 August Birthdays
- 9 September Birthdays
- 10 October Birthdays
- 11 November Birthdays
- 12 December Birthdays

| Search the menu           | Birthdays                                                          |                                              |                                     |  |  |
|---------------------------|--------------------------------------------------------------------|----------------------------------------------|-------------------------------------|--|--|
| EMPLOYEE MANAGEMENT       | Birthdays in next 7 days                                           | Employees with birthdays                     | 01/18 to 01/25 are displayed below. |  |  |
| EMPLOYEE ADMIN TOOLS      | All Birthdays<br>Birthdays in next 7 days<br>1 - January Birthdays | Collapse All Groups D Clear Grouping/Filters |                                     |  |  |
| Employee Administration > | 2 - February Birthdays                                             |                                              |                                     |  |  |
| Employee Analytics <      | 3 - March Birthdays<br>4 - April Birthdays                         | e to group by that column                    |                                     |  |  |
| Birthdays                 | 5 - May Birthdays                                                  |                                              | Employee Name                       |  |  |
| Emergency Contacts        | 6 - June Birthdays<br>7 - July Birthdays                           |                                              | Q                                   |  |  |
| Hires and Terms           | 8 - August Birthdays                                               |                                              | 7                                   |  |  |
| I-9 Audit                 | 9 - September Birthdays<br>10 - October Birthdays                  | ement Company                                | Josephine P Littlejohn (Paula)      |  |  |
| Employee Utilities >      | 11 - November Birthdays<br>12 - December Birthdays                 | ]                                            |                                     |  |  |

Select the appropriate filter. This will display the results in the screen below. Use the "Drag column header here to group by that column" to filter by the different headers. You may also click on any header to filter by descending or ascending order.

## •**ISOIVED** Help Docs

#### Export

You may export all data from the screen by selecting the Export All Data Icon in the upper right-hand corner of the screen. This will pull all data into a Microsoft Excel Worksheet that user may then filter and manipulate further inside of Microsoft Excel.

| Birthdays  1-January Birthdays  Employees with birthdays 01/01 to 01/31 are displayed below. |                                |             |                      |              |   |  |  |  |
|----------------------------------------------------------------------------------------------|--------------------------------|-------------|----------------------|--------------|---|--|--|--|
| ► Expand All Groups ▲ Collapse All Groups D Clear Grouping/Filters                           |                                |             |                      |              |   |  |  |  |
| Drag a column header here to group by that column                                            |                                |             |                      |              |   |  |  |  |
| Legal Name 🍸                                                                                 | Employee Name † 🕎              | Employee ID | Status Description 🍸 | Birth Date 🍸 | _ |  |  |  |
| Q                                                                                            | Q                              | Q           | Q                    | Q            |   |  |  |  |
| University Training Management Company                                                       | John & Williams                | 1026        | Active               | 01/01        |   |  |  |  |
| University Training Management Company                                                       | Josephine P Littlejohn (Paula) | 1021        | Active               | 01/23        |   |  |  |  |
| University Training Management Company                                                       | Maggie L Jones                 | 1027        | Active               | 01/01        |   |  |  |  |
| University Training Management Company                                                       | Michael J Malarkey             | 1002        | Active               | 01/09        |   |  |  |  |
| University Training Management Company                                                       | Reginald Roberts               | 1009        | Active               | 01/28        |   |  |  |  |
| University Training Management Company                                                       | Sierra Vega                    | 1023        | Active               | 01/15        |   |  |  |  |

#### Column Chooser

By selecting the Column Chooser icon in the upper right-hand corner of the screen you may filter, sort and select further data to pull into your report. Such as the following information

- Name
- Prefix
- First
- Preferred
- Middle
- Last
- Suffix
- DBA
- Assigned Manager
- Assigned Supervisor
- Work Location
- Status
- Self-Service Email
- Birth Month
- Organizations (Depends on the organization setup for the specific Customer)
  - o Location
  - o Department
  - o Team

# -solved

### Help Docs

#### Employee Analytics - Birthdays

| Birthdays                                                                            |                                |               |                      |              |  |  |  |  |
|--------------------------------------------------------------------------------------|--------------------------------|---------------|----------------------|--------------|--|--|--|--|
| 1 - January Birthdays V Employees with birthdays 01/01 to 01/31 are displayed below. |                                |               |                      |              |  |  |  |  |
| ▼ Erpand All Groups ▲ Collapse All Grouping/Filters                                  |                                |               |                      |              |  |  |  |  |
| Drag a column header here to group by that column                                    |                                |               |                      | 8 <b>Q</b>   |  |  |  |  |
| Legal Name 🕎                                                                         | Employee Name † 🕎              | Employee ID 🕎 | Status Description 🍸 | Birth Date 🍸 |  |  |  |  |
| Q                                                                                    | Q                              | Q             | Q                    | Q            |  |  |  |  |
| University Training Management Company                                               | John & Williams                | 1026          | Active               | 01/01        |  |  |  |  |
| University Training Management Company                                               | Josephine P Littlejohn (Paula) | 1021          | Active               | 01/23        |  |  |  |  |
| University Training Management Company                                               | Maggie L Jones                 | 1027          | Active               | 01/01        |  |  |  |  |
| University Training Management Company                                               | Michael J Malarkey             | 1002          | Active               | 01/09        |  |  |  |  |
| University Training Management Company                                               | Reginald Roberts               | 1009          | Active               | 01/28        |  |  |  |  |
| University Training Management Company                                               | Sierra Vega                    | 1023          | Active               | 01/15        |  |  |  |  |